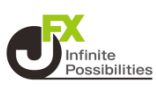

#### 1 画面下部のメニューバーを上にスライドします。

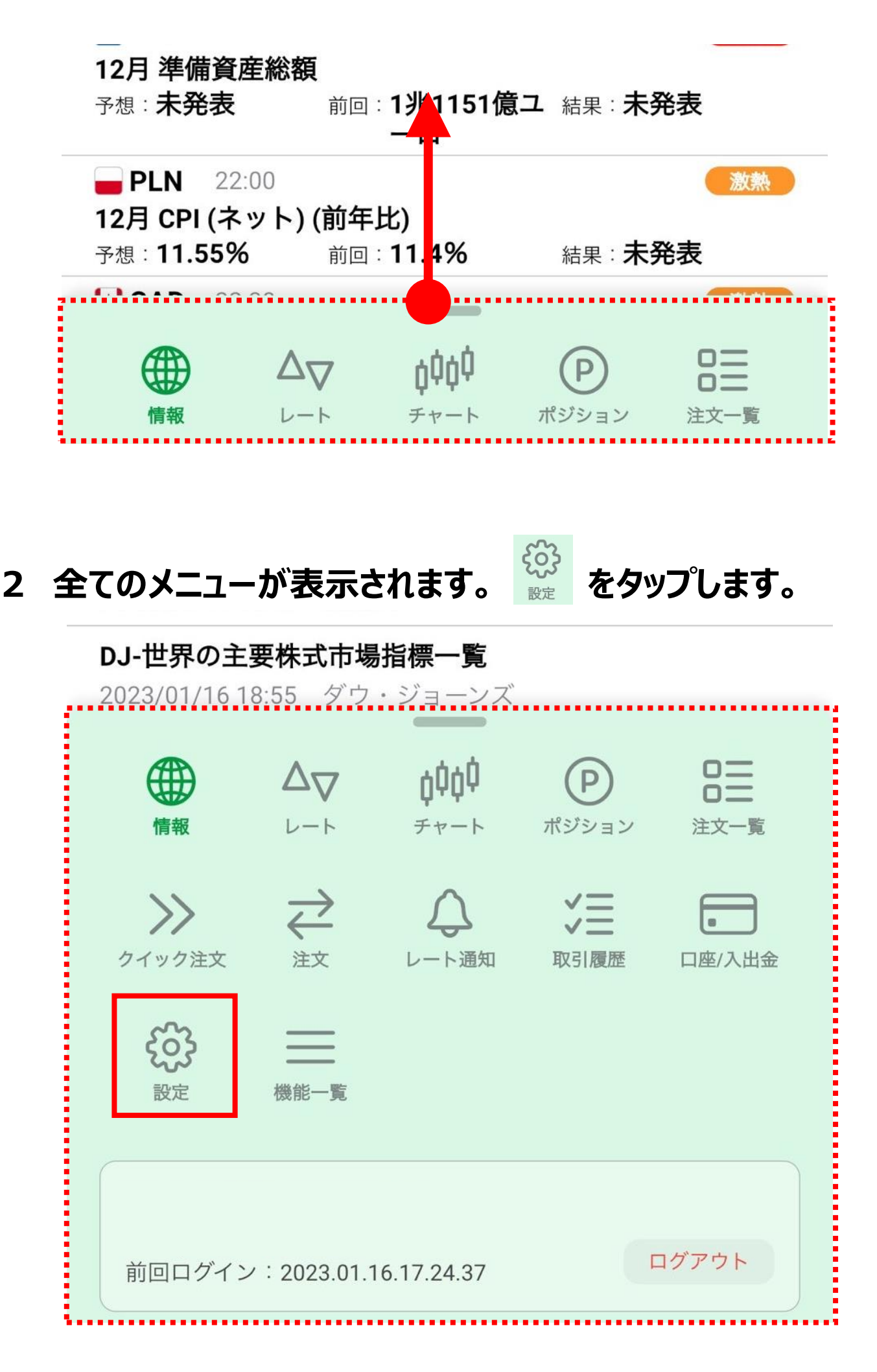

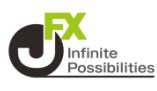

### 3 【注文設定】を開いて、【ポジションロック】をタップします。

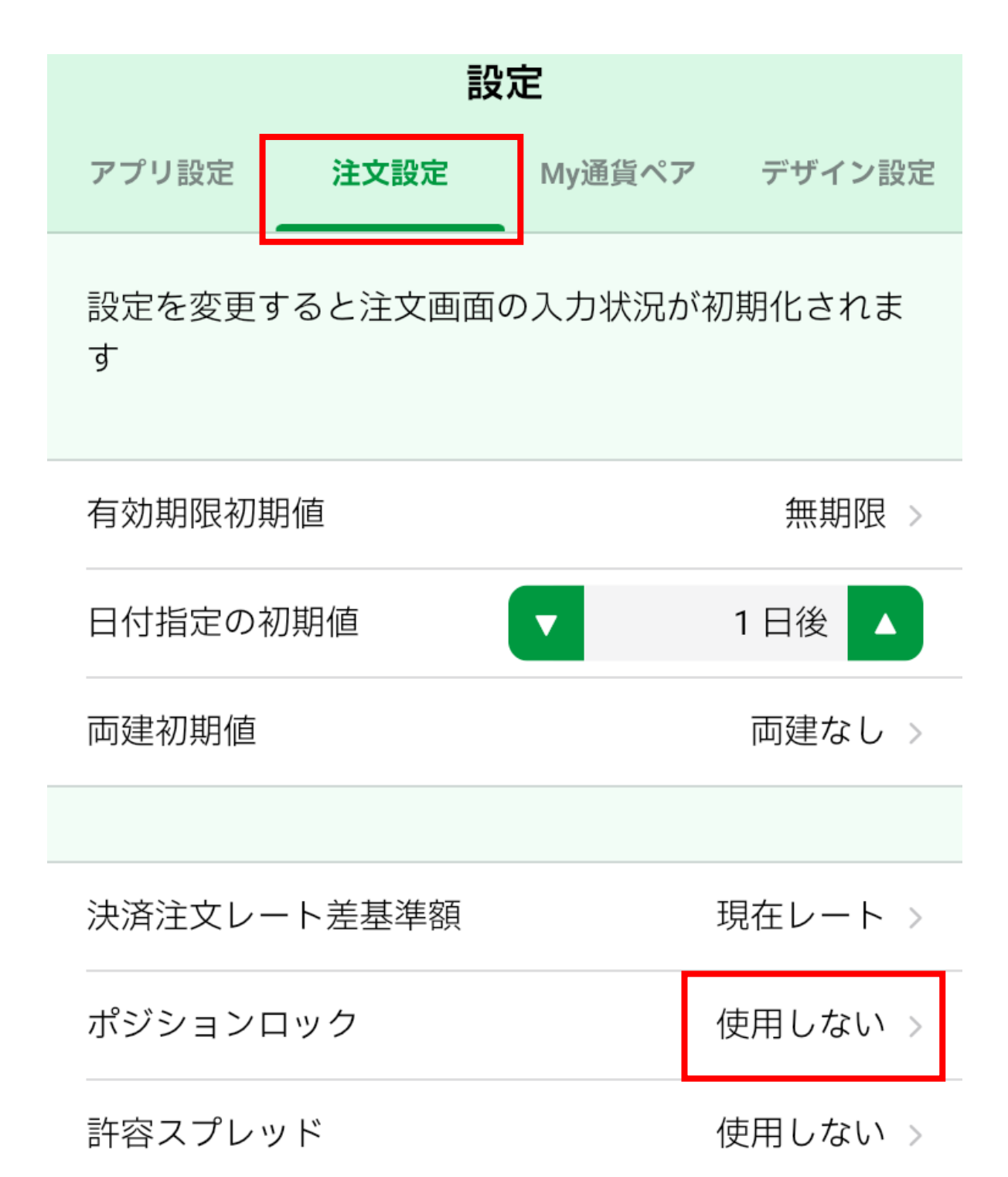

### 4 【使用する】をタップします。

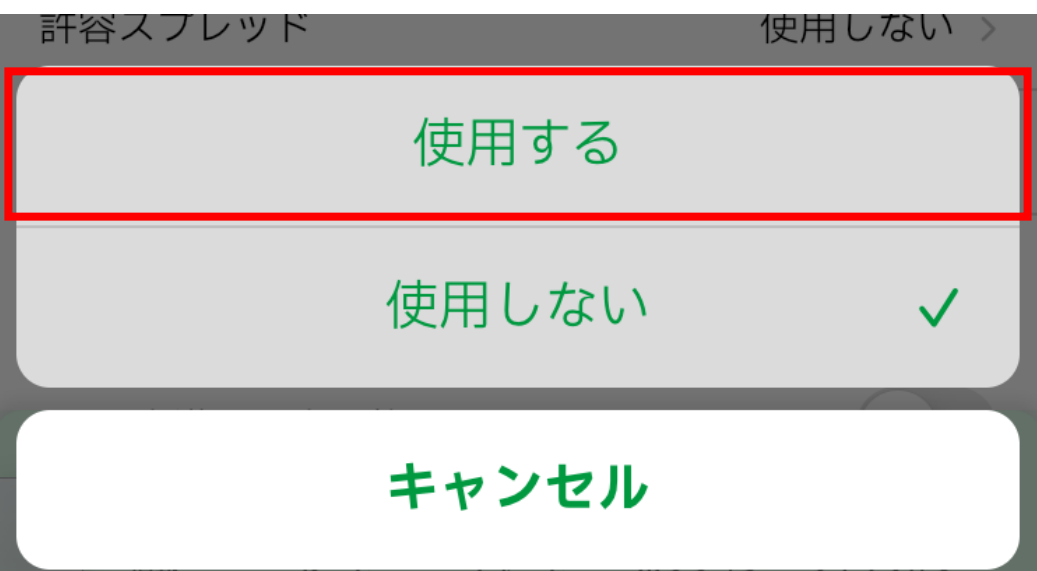

### 5 メッセージが表示されるので、【OK】をタップします。

| 設気す        | ポジションロック機能<br>ジション一覧よりポジ<br>利用できます。<br>ポジションロック機能   | を有効にすると、ポ<br>ションロック機能を<br>で指定したポジショ      | ま          |
|------------|-----------------------------------------------------|------------------------------------------|------------|
| 有交         | ンをロックした場合、<br>ンが決済されるのは、<br>ミング以外の指定決済              | ロックしたポジショ<br>成行またはストリー<br>注文、もしくはロス      | 灵 >        |
| 日介         | カットのみとなり、全対                                         | 決済注文や反対売買                                |            |
| <b>両</b> 延 | また、ロックしたポジ<br>いことにより、ポジシ<br>合があります。両建と <sup>7</sup> | ,<br>ションが決済されな<br>ョンが両建となる場<br>なった場合は、スワ | , >        |
| 決済         | ップポイントやスプレ<br>って不利になります。                            | ッドなどお客様にと                                | • >        |
| ポシ         | なお、金額指定全決済<br>クしたポジションを除<br>る」で設定している場              | を「評価損益はロッ<br>いた金額で判定す<br>今 ポジションのロ       | <b>)</b> > |
| 許容         | ックやロック解除を行うと金額指定全決済 の設定が自動で解除されます。                  |                                          |            |
| BID        | ポジションロック機能                                          | を有効にしますか?                                | <b>)</b> > |
| 発注<br>する   | キャンセル                                               | ОК                                       |            |

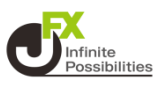

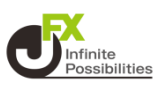

## 6 ポジションロックが「使用する」になりました。

|             | 設      | 定      |         |  |  |
|-------------|--------|--------|---------|--|--|
| アプリ設定       | 注文設定   | My通貨ペア | デザイン設定  |  |  |
| 設定を変更す<br>す | ると注文画面 | の入力状況が | 初期化されま  |  |  |
| 有効期限初期      | 値      |        | 無期限 >   |  |  |
| 日付指定の初      | 期値     |        | 1日後 🔺   |  |  |
| 両建初期値       |        |        | 両建なし >  |  |  |
|             |        |        |         |  |  |
| 決済注文レー      | ト差基準額  |        | 現在レート > |  |  |
| ポジションロ      | ック     |        | 使用する >  |  |  |

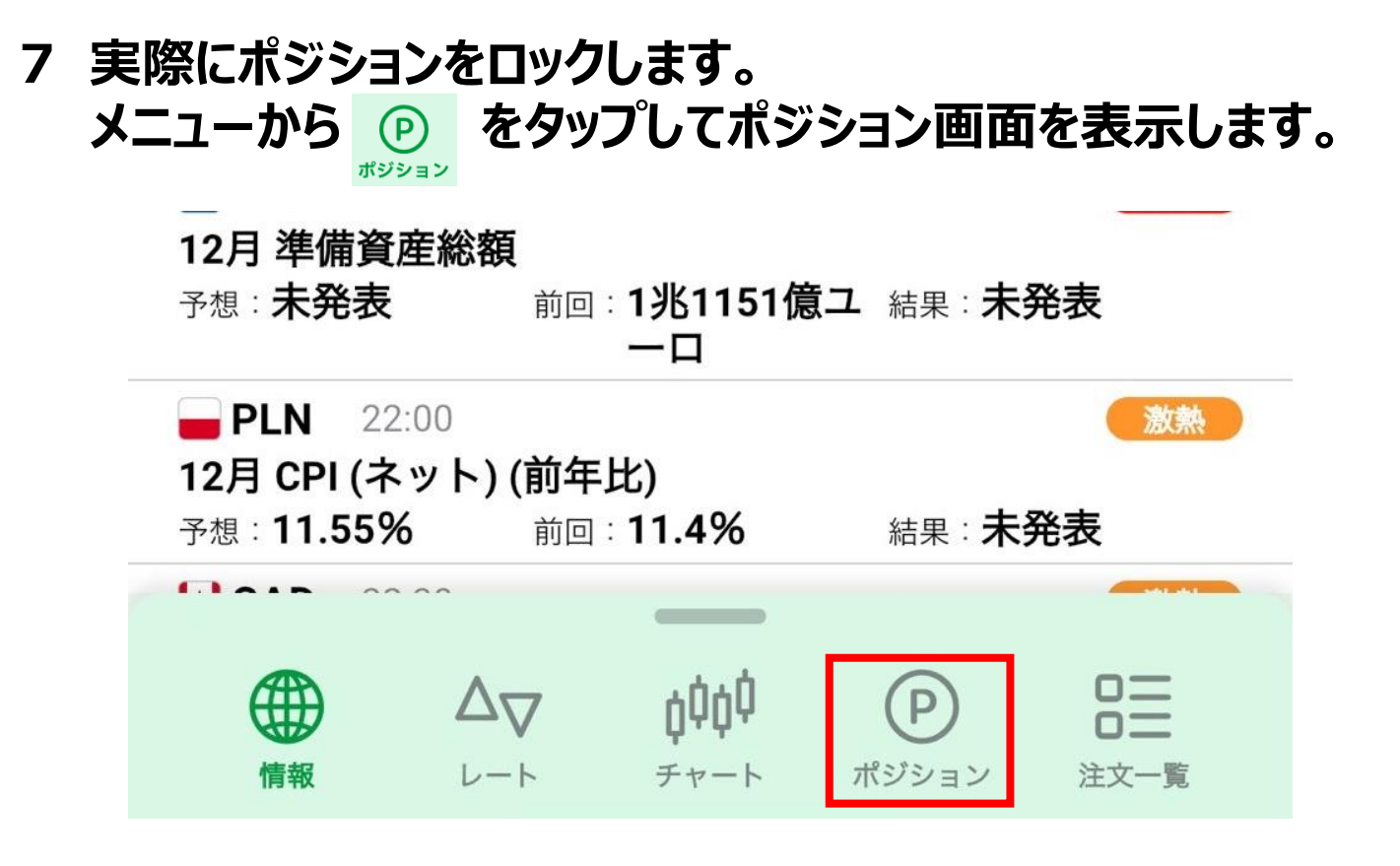

8 ロックしたいポジションをタップします。

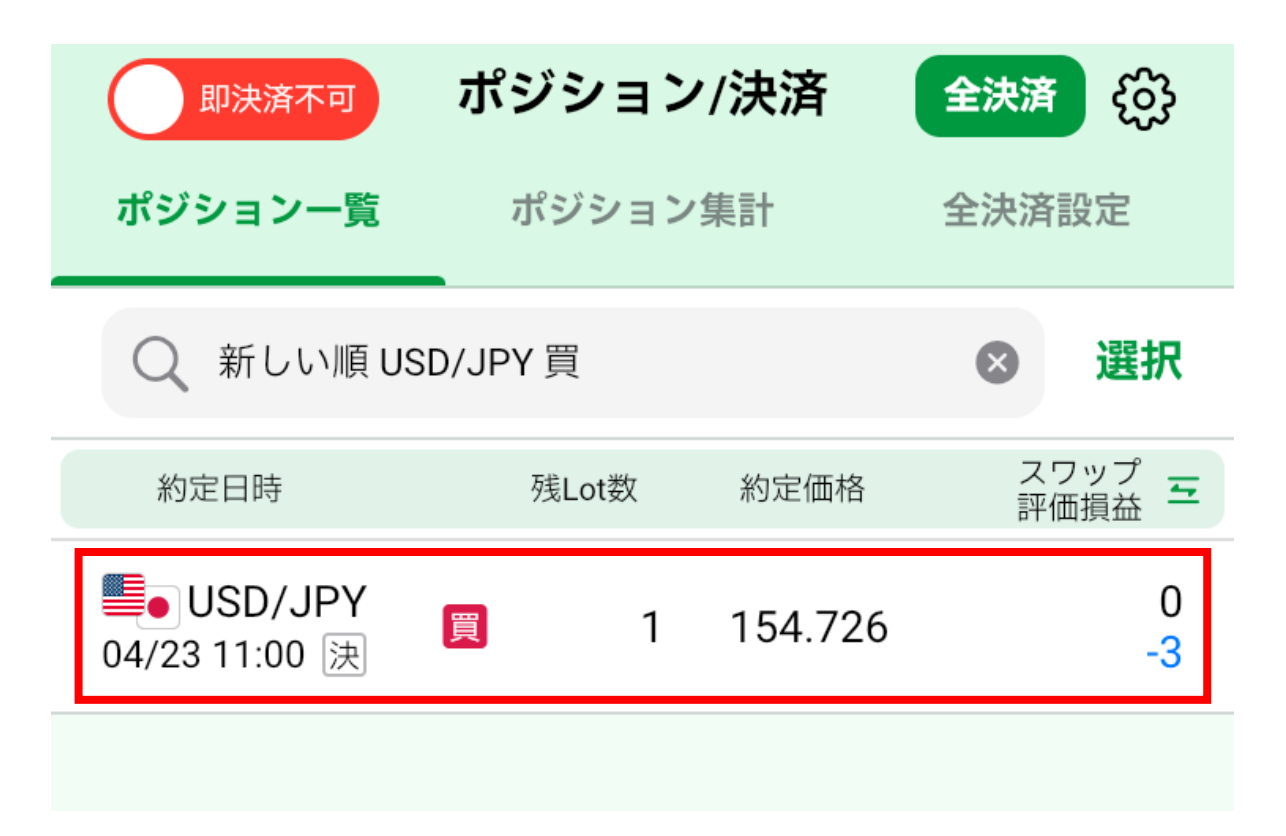

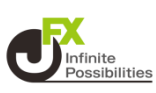

### 9 【ロック】をタップします。

| ポジション番号 | 2411400006865106    |
|---------|---------------------|
| 約定日時    | 2024/04/23 11:00:20 |
| 約定Lot数  | 1Lot                |
| 約定価格    | 154.726             |
| 評価レート   | 154.724             |
| pip損益   | -2pips              |
| ポジション損益 | -2円                 |
| 未実現スワップ | 0円                  |
| 評価損益    | -2円                 |
| 決済注文チャ  | ート表示 ロック            |
|         |                     |

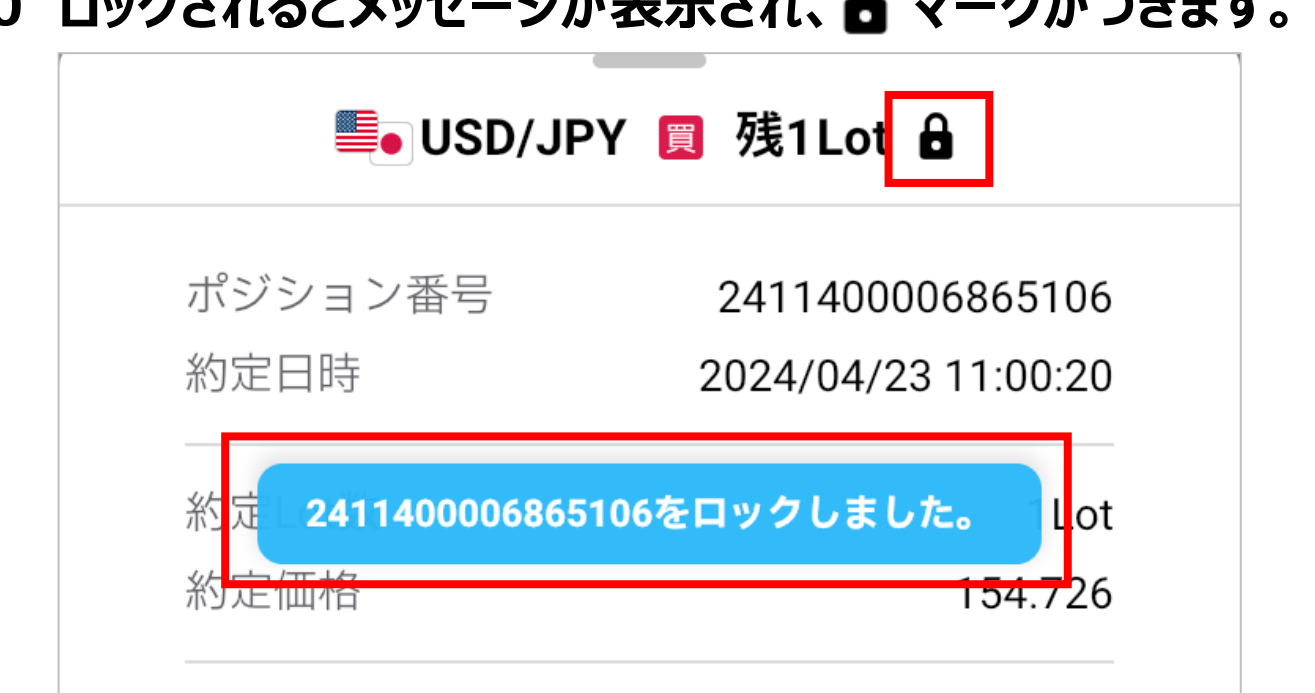

## ポジションロック中の全決済

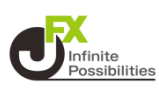

### ポジションをロックしている時に全決済をしようとすると、下記メッ セージが表示され、決済できません。

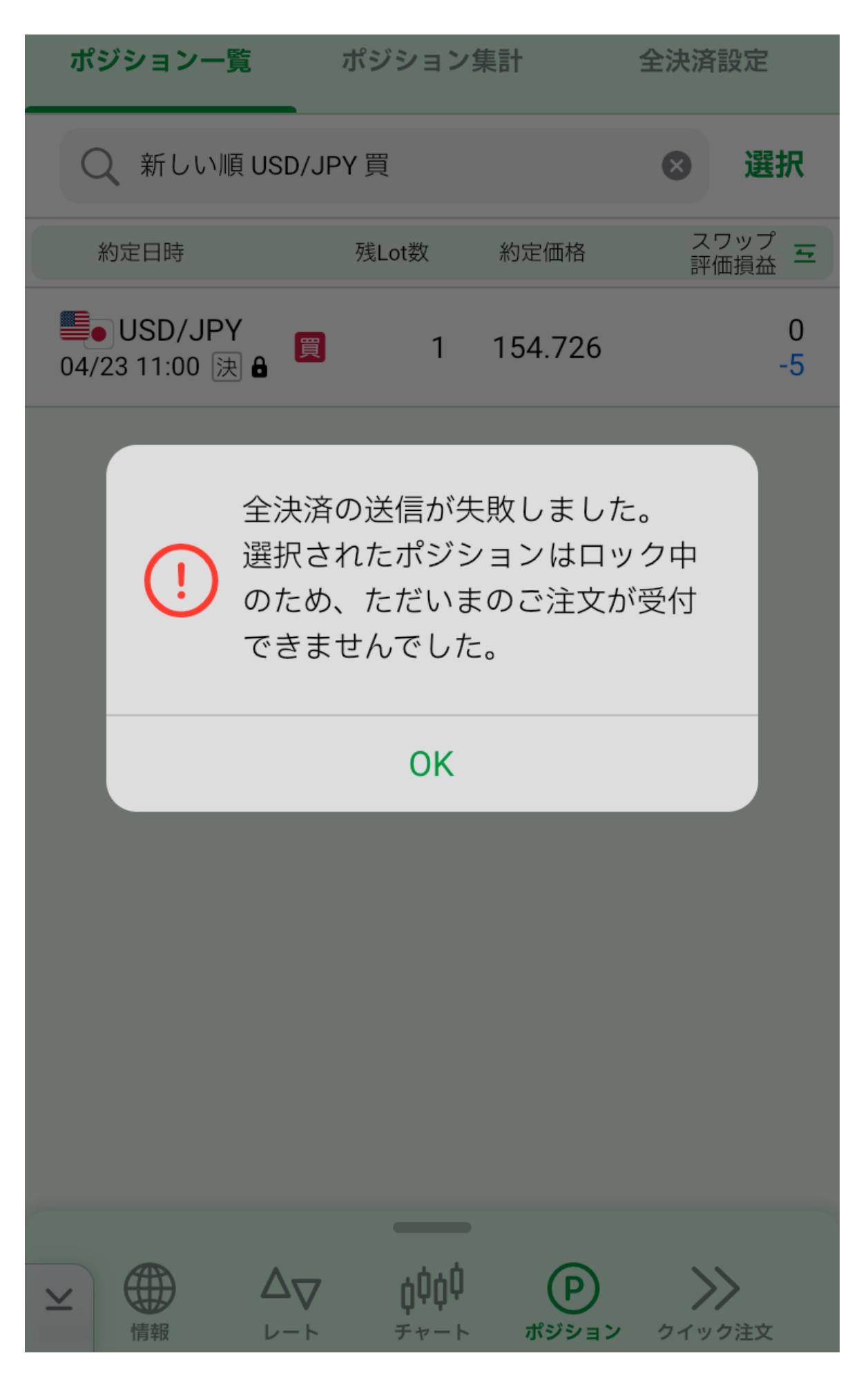

## ポジションロック解除

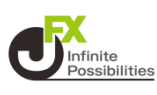

#### 1 ロックを解除する時は、解除したいポジションをタップして【ロッ ク解除】をタップします。

| カ定日時     2024/04/23 11:31:23       内定Lot数     1Lo       内定価格     154.746       平価レート     154.746       ギ価レート     154.746       ボジション損益     -2P       大家注文     チャート表示       平価損益     -2P       大済注文     チャート表示       マーケ     ロック解除       成行即決済     決済注文一覧       除されるとメッセージが表示され、 日マーケ       「ジション番号     2411400006961406       ロック解除     2411400006961406                       | ポジション釆早           | 2/11/00006061/06    |
|----------------------------------------------------------------------------------------------------|-------------------|---------------------|
| 約定Lot数       1Lo         約定価格       154.744         平価レート       154.744         nip損益       -2pips         ポジション損益       -2Pi         未実現スワップ       0P         平価損益       -2P         東方注文       チャート表示         以方加決済       決済注文一覧         旅方加決済       決済注文一覧         除されるとメッセージが表示され、       マーク         ポジション番号       2411400006961400         パジション番号       2411400006961400 | がフラヨラ番号<br>約定日時   | 2024/04/23 11:31:23 |
| 内定価格       154.744         平価レート       154.744         nip損益       -2pips         パジション損益       -2pips         未実現スワップ       0P         平価損益       -2P         決済注文       チャート表示       ロック解除         成行即決済       決済注文一覧         旅されるとメッセージが表示され、       マーク         『ジション番号       2411400006961400         パジション番号       2411400006961400                                       | 約定Lot数            | 1Lot                |
| 平価レート       154.744         ip損益       -2pips         ポジション損益       -2F         未実現スワップ       0F         平価損益       -2F         決済注文       チャート表示         成行即決済       決済注文一覧         旅行即決済       決済注文一覧         な行即決済       決済注文一覧         歌されるとメッセージが表示され、       マーク         ポジション番号       2411400006961406         ロック解除       2411400006961406                              | 約定価格              | 154.746             |
| iip損益       -2pips         ポジション損益       -2P         k実現スワップ       0P         平価損益       -2P         決済注文       チャート表示       ロック解除         成行即決済       決済注文一覧         旅されるとメッセージが表示され、       マーク         「ジション番号       2411400006961406         ロッロ味       2024/04/02 11:01:00                                                                                                 | 評価レート             | 154.744             |
| ポジション損益       -2円         実現スワップ       0円         平価損益       -2円         決済注文       チャート表示       ロック解除         成行即決済       決済注文一覧         旅合和るとメッセージが表示され、       マーク         影ジション番号       2411400006961406         ロック解除       2411400006961406                                                                                                    | pip損益             | -2pips              |
| 実現スワップ       OF         平価損益       -2F         決済注文       チャート表示       ロック解除         成行即決済       決済注文一覧         旅行即決済       決済注文一覧         除されるとメッセージが表示され、       マーク         『● USD/JPY 『 残1Lot       11/01/06         ポジション番号       2411400006961406         なつい味       2411400006961406                                                                                     | ポジション損益           | -2円                 |
| 平価損益       -2円         決済注文       チャート表示       ロック解除         成行即決済       決済注文一覧         旅行の決済       決済注文一覧         除されるとメッセージが表示され、       マーク         「ジション番号       2411400006961406         な空口味       2024/04/22 11:21:20                                                                                                    | 未実現スワップ           | 0円                  |
| 決済注文       チャート表示       ロック解除         成行即決済       決済注文一覧         除されるとメッセージが表示され、       マーク         しSD/JPY       残1Lot         パジション番号       2411400006961406         中空口味       2024/04/02 11:01:01                                                                                                    | 評価損益              | -2円                 |
| 成行即決済 決済注文一覧 除されるとメッセージが表示され、 ● マーク USD/JPY  図 残1Lot パジション番号 2411400006961406 なついちゅうのの4/04/02 11:01:02                                                                                                    | 決済注文チャ            | ャート表示 ロック解除         |
| <b>除されるとメッセージが表示され、   マーク</b><br>● USD/JPY                                                                                                    | 成行即決済             | 決済注文一覧              |
| ● USD/JPY 図 残1Lot   ポジション番号   2411400006961406                                                                                                    | <b>解除されるとメッセー</b> | ジが表示され、 🖻 マーク       |
| ポジション番号 2411400006961406                                                                                                    | SD/J              | PY 買 残1Lot          |
|                                                                                                    | ポジション番号           | 2411400006961406    |
| 2024/04/23 11:31:23                                                                                                    | 約定日時              | 2024/04/23 11:31:23 |